## Nahrávanie záverečnej práce – študent

Študent má zo svojho používateľského rozhrania možnosť nahrať hlavný dokument záverečnej práce, potrebné prílohy ku svojej záverečnej práci, uviesť informácie o publikovaní jeho práce v rámci inej periodickej alebo neperiodickej publikácie a nastaviť licenciu k záverečnej práci bez nutnosti dodatočnej evidencie údajov o svojej osobe, alebo štúdiu, nakoľko sú tieto údaje uložené v samotnom systéme MAIS. Systém kontroluje vyplnenie povinných údajov, ktoré sú potrebné k tomu aby mohla byť práca označená ako "odovzdaná" a následne označená školiteľom na export do CRZP.

Celá agenda týkajúca sa záverečnej práce je dostupná v obrazovke Moja záverečná práca (menu Záverečná práca). Údaje, ktoré vypĺňa študent sa nachádzajú v šedo podfarbených blokoch.

V rámci prvého bloku sa evidujú kľúčové slová, abstrakt a počet strán záverečnej práce. Druhý blok slúži na evidenciu údajov k licencii záverečnej práce, v treťom bloku je umožnené v rámci čestného vyhlásenia uviesť informácie o uverejnení časti, alebo celej práce v nejakej publikácii a štvrtý blok umožňuje nahrávanie súborov k záverečnej práci, či už sa jedná o hlavný dokument, alebo prílohy.

Blok Licencia k záverečnej práci, Čestné vyhlásenie a Nahratie záverečnej práce sú "zbaliteľné", tj. Ich obsah sa dá v prípade potreby schovať alebo naopak zobraziť a to kliknutím na pruh z nadpisom bloku.

|                                                                                                    | oja zaverečna prača                      |                   |   |  |
|----------------------------------------------------------------------------------------------------|------------------------------------------|-------------------|---|--|
| Identifikátor                                                                                          | <b>5</b> 0372                            | 📇 Tlač zadanie ZP |   |  |
| Názov                                                                                                  | Nová evanjelizácia – nová kultúra života |                   |   |  |
| Podnázov                                                                                               |                                          |                   |   |  |
| Druh                                                                                                   | Doktorandská záverečná práca             |                   |   |  |
| Pokyny na vypracovani                                                                                  | e                                        |                   |   |  |
| Literatúra                                                                                             |                                          |                   |   |  |
| Doplňujúce informácie                                                                                  |                                          |                   |   |  |
| Primárny jazyk                                                                                         | slovenský (SK)                           |                   |   |  |
| Sekundárny jazyk                                                                                       | anglický (EN)                            |                   |   |  |
| Poznámka                                                                                               |                                          |                   |   |  |
| Školiace pracovisko                                                                                    | Katedra aplikovanej edukológie (4KAE)    |                   |   |  |
| Vedúci                                                                                                 | doc. ThDr. Peter Hqnkdz, PhD.            |                   |   |  |
| Oponent                                                                                                |                                          |                   |   |  |
| Konzultant                                                                                             |                                          |                   |   |  |
| Dátum vypísania                                                                                        | 16.02.2017                               |                   |   |  |
| Dátum priradenia                                                                                       | 16.02.2017                               |                   |   |  |
| Odovzdať do                                                                                            |                                          |                   |   |  |
| Clúčové slová                                                                                          |                                          | → Edituj          |   |  |
| Abstrakt                                                                                               |                                          | → Edituj          |   |  |
| Počet strán                                                                                            |                                          | ✓ Ulož            |   |  |
| Licencia k záverečne                                                                                   | 1j práci                                 |                   | ÷ |  |
| Pred tlačením licencie musíte uložiť údaje pre vygenerovanie licencie                                  |                                          |                   |   |  |
| Čestné vyhlásenie                                                                                      |                                          |                   | ÷ |  |
| <sup>†</sup> Čestné vyhlásenie je potrebné vyplniť iba v prípade, že práca už bola niekde publikovaná. |                                          |                   |   |  |
| Nahratie záverečnej                                                                                    | Nahratie záverečnej práce                |                   |   |  |
|                                                                                                    |                                          |                   |   |  |

## 🗖 Moja závoročná práca

av záverečnej práce: 🕏 Rozpracovaná 🗸 Nastav ako odovzd

Postup evidencie údajov záverečnej práce:

- Kľúčové slová k evidencii kľúčových slov sa používateľ dostane kliknutím na tlačidlo Edituj príslušnom riadku. Povinné je vyplnenie kľúčových slov v slovenskom a anglickom jazyku, ostatné jazyky sú nepovinné. Jednotlivé slová je vhodné oddeľovať čiarkami. Pre uloženie zmien je potrebné kliknúť na Zapíš.
- Abstrakt k evidencii abstraktu sa používateľ dostane kliknutím na tlačidlo Edituj príslušnom riadku. Povinné je zaevidovanie abstraktu v slovenskom a anglickom jazyku, ostatné jazyky sú nepovinné. Pre uloženie zmien je potrebné kliknúť na Zapíš.
- 3. **Počet strán** študent vyplní počet strán záverečnej práce ako celočíselný údaj väčší od nuly a potvrdí kliknutím na **"Ulož"**

| Klúčové slová 📘 | kľúčové slovo1, kľúčové slovo2 | → Edituj |
|-----------------|--------------------------------|----------|
| Abstrakt 2      | abstrakt, abstrakt abstrakt    | → Edituj |
| Počet strán 3   | 38                             | ✓ Ulož   |

**Licencia k záverečnej práci** – vo vrchnej časti sú zobrazené základné osobné údaje študenta predvyplnené systémom bez možnosti zmeny zo strany študenta. Je však vhodné skontrolovať správnosť zobrazených údajov a prípadnú opravu riešiť so študijným oddelením.

Nastavenie licencie je možné na úrovni nasledovných údajov:

4. **Zverejnenie diela** – študent vyberie z rozbaľovacej ponuky buď možnosť *"bezodkladne"*, alebo možnosť *"po uplynuti"*.

\*\*\*\*ak študent zvolí v bode 4. možnosť "po uplynutí" ,tak sa zobrazí rozbaľovacia ponuka **mesiacov odo dňa registrácie diela**, kde sa ponúkajú hodnoty 12 a 24 (alebo podľa aktuálne platných nastavení systému). Pri výbere hodnoty 12 a väčšej sa zobrazí sprievodný text a navyše textové pole **dôvod zneprístupnenia**, ktoré je v takom prípade nutné vyplniť (závisí od nastavení systému, či údaj vypĺňa študent, alebo školiteľ)\*\*\*\*

- 5. Použitie technologických opatrení, ktoré zabránia verejnosti dielo trvalo ukladať na pamäťové médium alebo ho tlačiť reprezentuje voľbu zapnutia/vypnutia ochrany elektronického dokumentu pred kopírovaním. Študent si vyberie, či chce túto ochranu zapnúť, alebo vypnúť.
- 6. **Sprístupniť informácie o výsledku obhajoby** študent povolí, alebo zakáže zverejnenie výsledku obhajoby.
- 7. Všetky zmeny v licencii študent potvrdí kliknutím na tlačidlo "Ulož"

| Licencia                                                                                                    | k záverečnej práci |            |                  |                                                                   | -                                                                       |
|----------------------------------------------------------------------------------------------------|--------------------|------------|------------------|-------------------------------------------------------------------|-------------------------------------------------------------------------|
| Licenčr                                                                                                    | né údaje           |            |                  |                                                                   |                                                                         |
| Meno a pri                                                                                                    | iezvisko           | Monika 5   | 586b4436         |                                                                   |                                                                         |
| Dátum narodenia 07.07.2003                                                                                                    |                    | 03         | Miesto narodenia | Lučenec                                                           |                                                                         |
| Trvalé byd                                                                                                    | lisko              |            |                  |                                                                   |                                                                         |
| Ulica                                                                                                    | bbd65c583          | Číslo      | 14               |                                                                   |                                                                         |
| PSČ                                                                                                    | 98502              | Obec       | Breznička        |                                                                   |                                                                         |
| Zverejneni                                                                                                    | e diela v CRZP     | 4 po uplyn | utí v            | 12 v Pre zaevidovanie dôvodu<br>súhlas školiteľa/vedúceho závereč | odkladu zverejnenia diela v trvaní 12 mesiacov postačuje<br>inej práce. |
| Dôvod zneprístupnenia                                                                                                    |                    |            |                  |                                                                   |                                                                         |
| * Pre zaevidovanie dôvodu odkladu zverejnenia diela v trvaní 12 alebo 36 mesiacov kontaktujte školiteľa/vedúceho<br>záverečnej práce.     |                    |            |                  | 2 alebo 36 mesiacov kontaktujte školiteľa/vedúceho                |                                                                         |
| Použitie technologických opatrení CRZP, ktoré zabránia verejnosti dielo trvalo ukladať na pamäťové médium alebo ho tlačiť 🛽 🚺 🔵 áno 🔾 nie |                    |            |                  |                                                                   |                                                                         |
| Sprístupniť informácie o výsledku obhajoby v 🚺 O áno 🔿 nie                                                                                |                    |            |                  |                                                                   |                                                                         |
| <b>√</b> Ulož                                                                                                    | 7                  |            |                  |                                                                   |                                                                         |

Licencia k záverečnej práci – alternatívne nastavenie evidencie odkladu zverejnenia – úpravou v systémových nastaveniach je možné docieliť stav, kedy bude mať študent po zvolení možnosti *"po uplynutí"* na výber iba hodnotu *12* alebo *24* z ponuky **mesiacov odo dňa registrácie diela** a zároveň bude v oboch prípadoch zobrazené textové pole **Dôvod zneprístupnenia**. Textové pole Dôvod zneprístupnenia bude iba "read only", forme, tj. Študent doň nebude môcť zapisovať a naopak bude musieť kontaktovať vedúceho/školiteľa záverečnej práce aby on zo svojho rozhrania zaevidoval dekanom resp. rektorom schválené odôvodnenie odkladu zverejnenia záverečnej práce. Bez zaevidovania odôvodnenia nebude možné neskôr vytlačiť licenciu k záverečnej práci.

| Licencia I                                                                                                    | k záverečnej práci                          |                      |               |                                                                              |                                                                         | - |
|----------------------------------------------------------------------------------------------------|---------------------------------------------|----------------------|---------------|------------------------------------------------------------------------------|-------------------------------------------------------------------------|---|
| Licenčn<br>Meno a prie<br>Dátum nare<br>Trvalé bydl                                                                                     | <b>é údaje</b><br>ezvisko<br>odenia<br>isko | Monika 5<br>07.07.20 | 86b4436<br>03 | Miesto narodenia                                                             | Lučenec                                                                 |   |
| Ulica                                                                                                    | bbd65c583                                   | Číslo                | 14            |                                                                              |                                                                         |   |
| PSČ                                                                                                    | 98502                                       | Obec                 | Breznička     |                                                                              |                                                                         |   |
| Zverejnenie                                                                                                    | e diela v CRZP                              | po uplyni            | utí v         | 12 v     Pre zaevidovanie dôvodu       12 koliteľa/vedúceho závereč       24 | odkladu zverejnenia diela v trvaní 12 mesiacov postačují<br>ínej práce. | 9 |
| Dôvod zneprístupnenia                                                                                                    |                                             |                      |               | //                                                                           |                                                                         |   |
| * Pre zaevidovanie dôvodu odkladu zverejnenia diela v trvaní 12 alebo 36 mesiacov kontaktujte školiteľa/vedúceho<br>záverečnej práce.   |                                             |                      |               |                                                                              |                                                                         |   |
| Použitie technologických opatrení CRZP, ktoré zabránia verejnosti dielo trvalo ukladať na pamäťové médium alebo ho tlačiť 🛛 🔿 ano 🔾 nie |                                             |                      |               |                                                                              |                                                                         |   |
| Sprístupniť<br>CRZP                                                                                                    | í informácie o výsledku obl                 | hajoby v             | O áno ○ ni    | e                                                                            |                                                                         |   |

Čestné vyhlásenie – blok slúži na evidenciu informácií o zverejnení časti, alebo celej záverečnej práce v iných publikáciách (knihách, časopisoch, atď.) Informácie sú v tomto bloku zoskupené vo forme väzieb, tj. Ak bola práca, alebo jej časti uverejnené v rôznych publikáciách, tak pre každú ďalšiu publikáciu sa pridá samostatná väzba kliknutím na tlačidlo "Pridaj väzbu". Údaje zobrazené vo formulári pre každú väzbu je povinné vyplniť a zároveň sa pre každú väzbu zvlášť zobrazuje tlačidlo "Ulož" (uloženie údajov, alebo zmien pre danú väzbu) a "Zmaž" (zmazanie danej väzby zo systému). Kliknutím "Tlač čestné prehlásenie" sa vygeneruje dokument čestné vyhlásenie obsahujúci zaevidované údaje v jednotlivých väzbách.

a) Rozsah zverejnenia – študent vyberie z rozbaľovacej ponuky buď možnosť "v celom rozsahu"
 , alebo možnosť "sčasti" (v závislosti od toho, či bola zverejnená v danej publikácii celá záverečná práca, alebo len jej časti).

- b) Čas zverejnenia študent vyberie z rozbaľovacej ponuky buď možnosť "pred zaslaním do *CRZP*" alebo "po zaslaní do *CRZP*"
- c) Typ publikácie študent zvolí buď možnosť "periodická", alebo "neperiodická" v závislosti na tom, či bola časť alebo celá záverečná práca uverejnená v periodickej, alebo neperiodickej publikácii.
- d) Vydavateľ študent uvedie názov vydavateľa danej publikácie
- e) Číslo seriálu údaj (napr. ročník/číslo periodika v danom ročníku) treba vyplniť v prípade, že študent zvolí typ publikácie *"periodická"*
- f) Názov údaj (názov periodika) treba vyplniť v prípade, že študent zvolí typ publikácie "periodická"
- g) ISSN údaj treba vyplniť v prípade, že študent zvolí typ publikácie "periodická"
- h) Náklad vydania údaj treba vyplniť v prípade, že študent zvolí typ publikácie "neperiodická"
- i) Rok vydania údaj treba vyplniť v prípade, že študent zvolí typ publikácie "neperiodická"
- j) ISBN údaj treba vyplniť v prípade, že študent zvolí typ publikácie "neperiodická"
- k) Zverejnené strany údaj je nutné vyplniť v prípade, že bola v ponuke Rozsah zverejnenia zvolená možnosť "sčasti". Strany je povolené uvádzať buď ako čísla oddelené čiarkami (2,5,8,12), alebo ako rozsah (12-14, 22-24), prípadne je možné oba spôsoby kombinovať (2,3,12-14)

| Čestné vyhlásenie                                                                                                    |                             |                 |                                                    | _                                               |
|----------------------------------------------------------------------------------------------------|-----------------------------|-----------------|----------------------------------------------------|-------------------------------------------------|
| Väzba 1<br>Rozsah zverejnenia<br>Vydavateľ<br>Názov<br>VUlož X Zmaž                                                    | a   v celom rozsahu v     d | Čas zverejnenia | D pred zaslaním do CRZP V<br>Číslo seriálu<br>ISSN | Typ publikácie C periodická V<br>C Periodická V |
| Väzba 2<br>Rozsah zverejnenia<br>Vydavateľ<br>Náklad vydania<br>Zverejnené strany<br>✓ Ulož x Zmaž<br>+ Pridaj väzbu 😩 | a     sčasti       d        | Čas zverejnenia | b po zaslaní do CRZP v<br>Rok vydania<br>ISBN      | Typ publikácie C neperiodická v                 |

\* Čestné vyhlásenie je potrebné vyplniť iba v prípade, že práca už bola niekde publikovaná.

**Nahratie záverečnej práce** – v tomto bloku má študent možnosť nahrať hlavný dokument záverečnej práce ako aj prílohy k záverečnej práci.

- 8. Vloženie záverečnej práce / novej verzie kliknutím na "Prehľadávať " si študent dohľadá cestu k uloženému súboru na svojom počítači a následne ho prenesie do úložiska na strane MAIS kliknutím na "Preniest". Prepísanie pôvodného súboru zrealizuje rovnakým spôsobom, ako by nahrával nový súbor. Nahratý súbor je prístupný v podobe odkazu, vedľa ktorého sa zobrazuje dátum a čas jeho nahratia. Povolené je nahrávanie iba súborov vo formáte PDF.
- 9. Vloženie prílohy záverečnej práce kliknutím na "Prehľadávať, si študent dohľadá cestu k uloženému súboru prílohy (napr. power point prezentácia, alebo multimediálny súbor, ktorý nemá byť neoddeliteľnou súčasťou dokumentu záverečnej práce) na svojom počítači

a následne ho prenesie do úložiska na strane MAIS kliknutím na "Preniesť". Prepísanie pôvodného súboru zrealizuje kliknutím na "Zmaž" a nahratím nového súboru. Nahratý súbor je prístupný v podobe odkazu, vedľa ktorého sa zobrazuje dátum a čas jeho nahratia. Systém umožňuje nahratie viacerých príloh samostatne v rôznom súborovom formáte. POZOR, prílohy nahraté samostatne ,tj. mimo hlavného dokumentu záverečnej práce nebudú odoslané do Centrálneho registra záverečných prác!

10. Odovzdanie záverečnej práce – kliknutím na tlačidlo "Nastav ako odovzdanú". Systém vyzve študenta dvakrát, aby potvrdil túto operáciu a zároveň prebehne kontrola, či sú splnené všetky povinné údaje k tomu, aby bol stav záverečnej práce zmenený na "Odovzdaná".

Po zmene stavu záverečnej práce na **Odovzdaná** je študentovi znemožnené vykonávanie zmien na úrovni licencie a v nahratých súboroch k záverečnej práci a zároveň je o odovzdaní práce informovaný aj školiteľ. V prípade, že školiteľ vráti študentovi prácu naspäť do stavu "**rozpracovaná**", tak systém študenta na túto skutočnosť upozorní mejlovou správou.

| Nahratie záverečnej práce                                                                                                    | - |
|----------------------------------------------------------------------------------------------------|---|
| Súbor záverečnej práce         Posledná verzia nahratého dokumentu <u>Hlavny dokument k ZP.pdf</u> 11. 1.2019 12:40         Vloženie záv. práce / novej verzie 8         Prehľadávať         Nie je zvolený súbor. |   |
| Prílohy záverečnej práce                                                                                                    |   |
| priloha zp.pdf     11.1.2019     12:42     × Zmaž       Nová príloha záverečnej práce <ul> <li>Prehľadávať…</li> <li>Nie je zvolený súbor.</li> <li>→ Preniesť</li> </ul>                                          |   |
| Stav záverečnej práce: 🖶 Rozpracovaná 🗸 Nastav ako odovzdanú 🔟                                                                                                    |   |
| * Po nastavení stavu Odovzdaná nebudú možné Ďalšie úpravy a zároveň bude práca odoslaná na kontrolu originality                                                                                                    |   |

- 11. Tlač potvrdenia o odovzdaní ZP a tlač licencie potom , ako sa záverečná práca prepne do stavu odovzdaná sa študentovi sprístupní možnosť tlače potvrdenia o odovzdaní záverečnej práce a tlač licencie.
- 12. **Posudky školiteľa a oponentov** nahraté do systému si vie študent zobraziť kliknutím na odkaz, ktorý nesie meno daného školiteľa, alebo oponenta.
- 13. Kontrola originality záverečnej práce údaje o výsledku kontroly originality záverečnej práce sa študentovi zobrazia potom, ako je záverečná práca spracovaná v CRZP. Súčasťou výsledku kontroly je aj protokol o kontrole originality, ktorý si môže študent zobraziť kliknutím na odkaz v príslušnom riadku.

| Nahratie záverečnej práce          |                                                                                        |  |  |  |
|------------------------------------|----------------------------------------------------------------------------------------|--|--|--|
| Súbor záverečnej práce             |                                                                                        |  |  |  |
| Posledná verzia nahratéh           | o dokumentu <u>Hlavny dokument k ZP.pdf</u> 11.1.2019 12:40                            |  |  |  |
| Prílohy záverečno                  | ej práce                                                                               |  |  |  |
| Príloha č. 1 pril                  | oha zp.pdf 11.1.2019 12:42                                                             |  |  |  |
| Stav záverečnej práce: 良           | Odovzdaná 📇 Tlač potvrdenia o odovzdaní ZP 🛛 📇 Tlač licenčnej zmluvy 🛃 🛄               |  |  |  |
| * Po nastavení stavu Odov          | zdaná nebudú možné Ďalšie úpravy a zároveň bude práca odoslaná na kontrolu originality |  |  |  |
| Posudok vedúceho                   | doc. Ing. Štefan Btzapl, PhD.                                                          |  |  |  |
| Posudok oponenta                   |                                                                                        |  |  |  |
|                                    | Oponent Externy                                                                        |  |  |  |
|                                    | Ing. Ľudmila Acermwawz, PhD.                                                           |  |  |  |
| Priebeh obhajoby                   |                                                                                        |  |  |  |
| Dátum kontroly originality         | 19.1.2019 0:00                                                                         |  |  |  |
| Výsledok kontroly<br>originality   | 0,00 %                                                                                 |  |  |  |
| Protokol o kontrole<br>originality | https://www.crzp.sk/protokol?pid=AE6AB0493C7D43168E81B0242F8805CE                      |  |  |  |